# Obsługa protokołu z egzaminu dyplomowego oraz recenzji w formie elektronicznej

Protokoły tworzone są na dwóch etapach. Aby możliwość utworzenia protokołu była widoczna dla Przewodniczącego Komisji, dziekanat danego Wydziału musi w następujących krokach włączyć opcję protokołu w APD. Możliwość utworzenia protokołu jest dostępna kiedy praca jest na **5 etapie w APD**, **GOTOWA DO OBRONY**.

# ROLA PRZEWODNICZĄCEGO KOMISJI

# Krok 1.

Przewodniczący komisji loguje się na swoje konto w systemie APD pod adresem <u>www.apd.umcs.pl</u>. Po zalogowaniu Przewodniczący w zakładce "Moje prace". Wyszukuje tytuł pracy studenta gotowego do obrony w tabeli "Członek komisji".

|                                                                                    | INFORMACIE KATALOG MOJE PRACE                                                                                                    |
|------------------------------------------------------------------------------------|----------------------------------------------------------------------------------------------------|
|                                                                                    |                                                                                                    |
| NA SKRÓTY                                                                          | Moje prace i zadania                                                                                                    |
| MOJE PRACE<br>b dyplomowe<br>b kierujący pracą<br>b recenzent<br>b członek komisji | Ta strona zawiera podgląd Twoich prac (lewa kolumna), zadań (prawa kolumna) oraz nadchodzących egzaminów. Prace i zadania pogrupowane są w zależności od Twojej roli i rodzaju czynności do wykonania. (więca)                                                                                                    |
| MOJE DYPLOMY                                                                       | Prace dyplomowe                                                                                                    |
| MOJE EGZAMINY                                                                      | KIERUJĄCY PRACĄ                                                                                                    |
| MOJE RAPORTY                                                                       |                                                                                                    |
|                                                                                    |                                                                                                    |
|                                                                                    |                                                                                                    |
|                                                                                    | poraz wiziystoe                                                                                                    |
|                                                                                    | ACCURENT!                                                                                                    |
|                                                                                    |                                                                                                    |
|                                                                                    |                                                                                                    |
|                                                                                    | and a second second sec |
|                                                                                    | polisz misjstole<br>CZŁONEK KOMISJI                                                                                                    |
|                                                                                    |                                                                                                    |
|                                                                                    |                                                                                                    |
|                                                                                    |                                                                                                    |
|                                                                                    | pokaž wrzystkie                                                                                                    |
|                                                                                    |                                                                                                    |

Lub jeśli termin obrony jest bliski, pojawia się tabela "Nadchodzące egzaminy"

| Archiwum Prac                                                                                      |                                                                                                    |  |  |
|----------------------------------------------------------------------------------------------------|----------------------------------------------------------------------------------------------------|--|--|
| NA SKRÓTY                                                                                          | Moje prace i zadania                                                                                                    |  |  |
| MOJE PRACE<br>b dyplomowe<br>b kierujący pracą<br>b recenzent<br>c członek komisji<br>b doktorskie | Ta strona zawiera podgląd Twoich prac (lewa kolumna), zadań (prawa kolumna) oraz nadchodzących egzaminów. Prace i zadania pogrupowane są w zależności od Twojej roli i rodzaju czynności do wykonania. (więcej) |  |  |
| <ul> <li>kierujący pracą</li> <li>członek komisji</li> </ul>                                       | Nadchodzące egzaminy                                                                                                    |  |  |
| MOJE DYPLOMY                                                                                       | CZŁONEK KOMISJI                                                                                                    |  |  |
| MOJE EGZAMINY                                                                                      | Ka tiak - Magisterium - Informatyka (I-MGR)<br>26 maja 2020 10:20<br>wiecej informacii                                                                                                    |  |  |
| MOJE RAPORTY                                                                                       |                                                                                                    |  |  |
|                                                                                                    | Prace dyplomowe                                                                                                    |  |  |

## Krok 2.

Aby przejść do tworzenia protokołu należy nacisnąć przycisk "Protokół egzaminu", który widoczny jest w miejscu "Autor:"

| Status pracy                          |                                                                                                    |                                                                            |
|---------------------------------------|----------------------------------------------------------------------------------------------------|----------------------------------------------------------------------------|
| Autorpracy<br>Wpisywanie danych pracy | → 2 <sup>Autor pacy</sup><br>Przesylanie plików z pracą → 3 <sup>Kendecy pacy</sup><br>Akceptacja da                                               | nych - 4. <sup>Gen</sup> dacy practi inconcendi - 5 Praca gotowa do obrony |
| Informacje o pracy                    |                                                                                                    |                                                                            |
| Język pracy:                          | polski (PL)                                                                                                    |                                                                            |
| Tytuk                                 | 💻 Tytuł pracy w języku pols                                                                                                    | kim i języku angielskim                                                    |
| Autor:                                | Imię i nazwisko studenta<br>Magintelum - Informațika na programie MFI-1-25<br>Data egzamine: dyplemowargor 36 maja 2000 10.30<br>Protokół egzaminu | Ju Wradomość do astorów                                                    |
| Promotor pracy:                       | Imię i nazwisko promotora                                                                                                    | 🚽 Wiadomość do promotorów                                                  |
| Jednostka organizacyjna:              | Wydział Matematyki, Fizyki i Informatyki                                                                                                    |                                                                            |
| Data zatwierdzenia tematu:            | 14 stycznia 2019                                                                                                    |                                                                            |

Krok 3.

Następnie przechodzimy do etapu tworzenia protokołu.

# Protokół egzaminu dyplomowego - I**mię i nazwisko studenta** Tytuł pracy dyplomowej

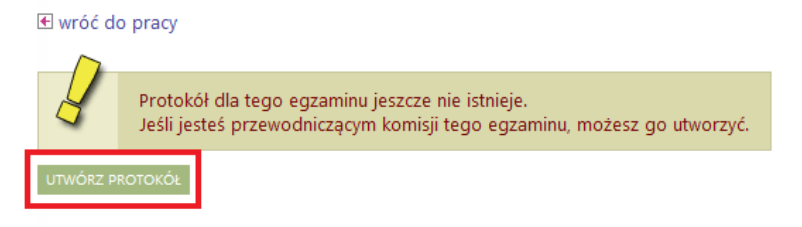

# Krok 4.

Po utworzeniu protokołu przenosimy się do okna rozpoczęcia egzaminu.

| owane                          |                                                                                              | < wróć do pracy                                                                                                    |                   |
|--------------------------------|----------------------------------------------------------------------------------------------|----------------------------------------------------------------------------------------------------|-------------------|
|                                |                                                                                              |                                                                                                    |                   |
| orac<br>frar<br>oraz<br>icie t | Egzamin oczekuje<br>może rozpocząć e<br>powodu nieobecno<br>otwarty. Tylko czło<br>protokół. | na rozpoczęcie. Przewodniczący<br>gzamin lub zakończyć go z<br>ości zdającego. Protokół jest<br>onkowie komisji mogą oglądać | crzony            |
| vych .<br>w                    |                                                                                              | Egzamin oczekuje na                                                                                                    | a rozpoczęcie.    |
| sters                          | egzaminu<br>kiego -                                                                          | Data egzaminu: 2020-05-2                                                                                                    | :6 10:20          |
|                                |                                                                                              | EGZAMINOWANY NIE PRZYST                                                                                                    | TĄPIŁ DO EGZAMINU |

Są dwie możliwości wyboru,

1. "Egzaminowany nie przystąpił do egzaminu".

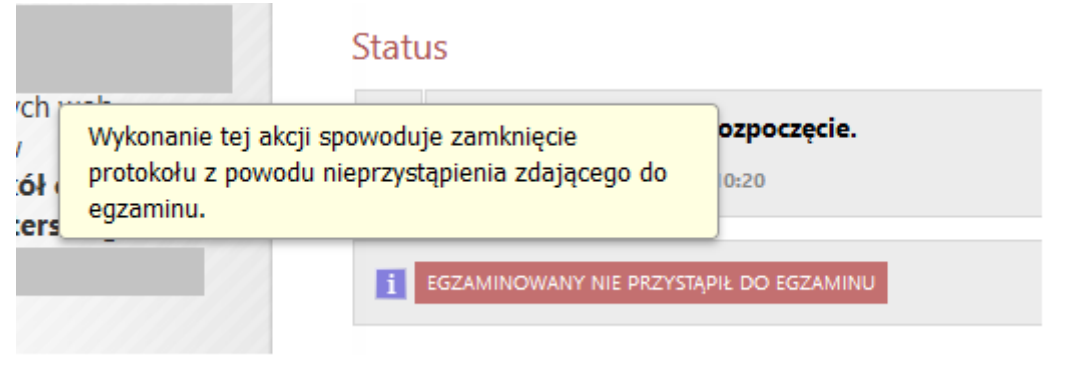

Po wybraniu opcji "Egzaminowany nie przystąpił do egzaminu" protokół zostaje od razu zatwierdzony ze statusem "Nie przystąpił" (NP) i otwiera się możliwość składania podpisów. Sekcje dotyczące pytań i ocen pozostają niewidoczne.

2. "Rozpocznij egzamin"

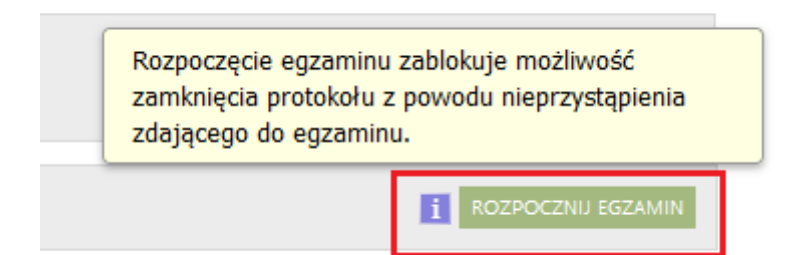

Po wybraniu "Rozpocznij egzamin" pojawia się komunikat o kontynuowaniu akcji.

| Prot                              | Rozpoczęcie egzaminu oznacza, że egzaminowany przystępuje do egzaminu.<br>Czy na pewno chcesz kontynuować? |
|-----------------------------------|----------------------------------------------------------------------------------------------------|
| Status<br>Egzamin<br>Data egzamin | OK Anuluj                                                                                                  |

# Krok 5.

Po rozpoczęciu egzaminu otwiera się możliwość dodawania pytań oraz ocen. Po kliknięciu w przycisk "Dodaj pytanie…" pojawia się okno z "Edycja pytania". Należy uzupełnić treść pytania (wpisać ręcznie lub użyć komendy ctrl + v z pliku pytania, ctrl + c do okienka z treścią). Konieczne jest uzupełnienie oceny. Pytanie można zapisać lub anulować.

|              | Limit 2000, wprowadzono 0 z | naków |   | DODAS PHANE     |
|--------------|-----------------------------|-------|---|-----------------|
| * Treść:     | 1                           |       |   | 1 ZAKOŃCZ EGZAM |
| * Ocena:     | Limit 20, wprowadzono 0 zna | ków   |   |                 |
| - pola wymaj | gane                        |       | _ |                 |
|              |                             |       | F |                 |

# Krok 6.

Po zakończeniu wpisywania pytań należy kliknąć przycisk "Zakończ egzamin". Wtedy system umożliwi wpisywanie ocen z egzaminu oraz pracy.

| Pyta | ania             |           |                   |                                        |
|------|------------------|-----------|-------------------|----------------------------------------|
| 1.   | Treść:<br>Ocena: | nnnn<br>5 | W d<br>Edy<br>Us  | dół <b>⊎</b><br>/tuj <b>∙</b><br>suń ∙ |
| 2.   | Treść:<br>Ocena: | mmm<br>6  | W go<br>Edy<br>Us | órę 🛧<br>/tuj 💽<br>suń ⋺               |
|      |                  |           | DODAJ PYTA        | NIE                                    |
|      |                  |           | i ZAKOŃCZ EGZ     | AMIN                                   |

#### Krok 7.

Pod sekcją pytań znajduje się formularz do edycji ocen.

# Oceny

|                     | Ocena | Wartość<br>liczbowa | Waga | Wartość<br>ważona |
|---------------------|-------|---------------------|------|-------------------|
| Średnia ze studiów: | _     | brak                | 3,0  | brak              |
| Ocena z pracy:      | 4,5   | 4,5                 | 1,0  | 4,5               |
| Ocena z egzaminu:   | brak  | brak                | 1,0  | brak              |
|                     |       |                     |      | i EDYTUJ OCENY    |

#### Krok 8.

Po przejściu do edycji ocen pojawia się okno, w którym możemy przypisać oceny z wystawionych recenzji pod przyciskiem "Wystaw oceny" oraz wpisać ocenę z egzaminu czy też pracy. Do momentu zatwierdzenia protokołu jest możliwość edycji oceny.

|                   | Ocena | Wartość liczbowa | Waga                         |
|-------------------|-------|------------------|------------------------------|
| ednia ze studiów: | -     | brak             | 3,0                          |
| Ocena z pracy:    | 4     | 4 WYSTAW OCENĘ   | 1,0                          |
| )cena z egzaminu: | 4,5 • | 4,5              | 1,0                          |
|                   |       |                  | ANULUJ ZAPISZ I OBLICZ WYNIK |

# Krok 9.

Po wpisaniu ocen można zatwierdzić protokół. Zatwierdzenie z wynikiem pozytywnym blokuje możliwość edycji ocen oraz pytań. Protokół z wynikiem negatywnym można zatwierdzić kiedy zostaną wpisane oceny poniżej 3 z pracy czy z egzaminu.

|                     |                     | EDYTUJ OCENY                                                                                     |       |
|---------------------|---------------------|--------------------------------------------------------------------------------------------------|-------|
| Wynik studiów:      | 1,7                 | Zatwierdzenie protokołu zablokuje dalszą edycję<br>ocen i umożliwi podpisanie protokołu członkom |       |
| Ocena na dyplomie:  | dostateczny         | komisji. Podpis przewodniczącego musi zostać<br>złożony jako pierwszy.                           |       |
| i ZATWIERDŹ PROTOKÓ | Ł - WYNIK NEGATYWNY | I ZATWIERDŹ PROTOKÓŁ - WYNIK POZY                                                                | TYWNY |

System wyświetli komunikat następującej treści:

| Komunikat ze strony usos.umcs.pl                                                                                              |
|----------------------------------------------------------------------------------------------------|
| Zatwierdzenie protokołu zamyka możliwość wprowadzania ocen.<br>Ta akcja spowoduje zamknięcie protokołu z wynikiem POZYTYWNYM. |
| Czy na pewno chcesz kontynuować?                                                                                              |
|                                                                                                    |
| OK Anului                                                                                                    |

Aby przejść do kolejnego kroku należy kliknąć "OK".

# Krok 10.

Po zatwierdzeniu protokołu przewodniczący komisji podpisuje protokół, a pozostali członkowie komisji otrzymują powiadomienie mailowe z linkiem o konieczności podpisu w APD.

| Egza<br>i Proto<br>Data e | min zakoń<br>okół jest za<br>•gzaminu: 20 | czył się z wynikien<br>atwierdzony, ale n<br>20-03-16 00:00 | n pozytywnym.<br>ie został jeszcze po | odpisany. |                   |                    |
|---------------------------|-------------------------------------------|-------------------------------------------------------------|---------------------------------------|-----------|-------------------|--------------------|
| Pytania                   |                                           |                                                             |                                       |           |                   |                    |
| 1.<br>Ocer                | ść: nnnn<br>na: 5                         |                                                             |                                       |           |                   |                    |
| 2.<br>Ocer                | ść: mmm<br>na: 6                          | 1                                                           |                                       |           |                   |                    |
| Dceny                     |                                           |                                                             |                                       |           |                   |                    |
|                           |                                           | Ocena                                                       | Wartość<br>liczbowa                   | Waga      | Wartość<br>ważona |                    |
| Średnia ze :              | studiów:                                  | _                                                           | brak                                  | 3,0       | brak              |                    |
| Ocena                     | z pracy:                                  | 4                                                           | 4                                     | 1,0       | 4,0               |                    |
| Ocena z eg                | zaminu:                                   | 4,5                                                         | 4,5                                   | 1,0       | 4,5               |                    |
| Wynik                     | studiów:                                  | 1,7                                                         |                                       |           |                   |                    |
| Ocena na d                | yplomie:                                  | dostateczn                                                  | /                                     |           |                   |                    |
| Wynik eg                  | gzaminu:                                  | POZYTYWNY                                                   |                                       |           |                   |                    |
|                           |                                           |                                                             |                                       |           |                   | COFNU ZATWIERDZENI |
| Podpisy                   |                                           |                                                             |                                       |           |                   |                    |
| Przewodnic                | zący                                      |                                                             |                                       |           | NIEPODPISANY      |                    |
| Prom                      | otor                                      | imię i nazwisl                                              | co                                    |           | NIEPODPISANY      |                    |
| Czł                       | onek                                      |                                                             |                                       |           | NIEPODPISANY      | _                  |
|                           |                                           |                                                             |                                       |           |                   | 1                  |

System ponownie wyświetli komunikat aby potwierdzić akcję, w celu przejścia do kolejnego kroku należy kliknąć "ok".

| Komunikat ze strony usos.umcs.pl                                                           |
|--------------------------------------------------------------------------------------------|
| Protokół zostanie podpisany.<br>Umożliwi to złożenie podpisów pozostałym członkom komisji. |
| Tej czynności NIE MOŻNA COFNĄĆ.                                                            |
| Czy na pewno chcesz kontynuować?                                                           |
| OK Anuluj                                                                                  |
|                                                                                            |

#### UWAGA!

Członkowie Komisji Egzaminacyjnej nie widzą w "moich zadaniach" informacji na temat konieczności podpisania protokołu, ale otrzymają powiadamiania o utworzonym protokole z egzaminu na służbowy adres poczty e-mail. Mogą również odszukać konkretnego studenta na liście "moich prac" – wśród prac recenzowanych lub kierowanych.

| A SKRÓTY                                                                   | Moje prace i zadania                                                                                                    |
|----------------------------------------------------------------------------|----------------------------------------------------------------------------------------------------|
| IOJE PRACE<br>dyplamowe<br>kierujący pracą<br>recenzent<br>członek komisji | Ta strona zawiera podgląd Twoich prac (iewa kolumna), zadań (prawa kolumna) oraz nadchodzących<br>egzaminów. Prace i zadania pogrupowane są w zależności od Twojej roli i rodzaju czynności do wykonania.<br>[wiecij] |
| OJE DYPLOMY                                                                | Prace dyplomowe                                                                                                    |
| OJE EGZAMINY                                                               | KERUDACY PRACA                                                                                                    |
| IOJE RAPORTY                                                               |                                                                                                    |
|                                                                            |                                                                                                    |
|                                                                            | octat wareful                                                                                                    |
|                                                                            | RECENCENT                                                                                                    |
|                                                                            |                                                                                                    |
|                                                                            |                                                                                                    |
|                                                                            |                                                                                                    |
|                                                                            | pokaž wažystije                                                                                                    |
|                                                                            | CZEONEK ROMISJI                                                                                                    |
|                                                                            |                                                                                                    |
|                                                                            |                                                                                                    |
|                                                                            |                                                                                                    |
|                                                                            | bows: wstitume                                                                                                    |

# Krok 11.

Protokół po podpisaniu przez wszystkich członków komisji jest gotowy do pobrania.

| Protokół egzaminu dyplomowego -<br>Imię i nazwisko autora oraz tytuł pracy |                                                               |                                      |                    |                   |       |
|----------------------------------------------------------------------------|---------------------------------------------------------------|--------------------------------------|--------------------|-------------------|-------|
| wróć do pracy                                                              |                                                               |                                      |                    |                   |       |
| Pobierz prot                                                               | okół jako PDF                                                 |                                      |                    |                   |       |
| Status                                                                     |                                                               |                                      |                    |                   |       |
|                                                                            |                                                               | Protokół zo                          | stał już przez     | ciebie podpi      | sany. |
| Egzamin zako<br>Protokół jest<br>Data egzaminu: 2                          | ńczył się z wynikie<br>zatwierdzony i poc<br>:020-03-16 00:00 | m pozytywnym.<br>Ipisany przez wszy: | stkich członków ko | omisji.           |       |
| Pytania                                                                    |                                                               |                                      |                    |                   |       |
| 1. Treść: nnn<br>Ocena: 5                                                  | n                                                             |                                      |                    |                   |       |
| 2. Treść: mm<br>Ocena: 6                                                   | m                                                             |                                      |                    |                   |       |
| Oceny                                                                      |                                                               |                                      |                    |                   |       |
|                                                                            | Ocena                                                         | Wartość<br>liczbowa                  | Waga               | Wartość<br>ważona |       |
| Średnia ze studiów:                                                        | _                                                             | brak                                 | 3,0                | brak              |       |
| Ocena z pracy:                                                             | 4                                                             | 4                                    | 1,0                | 4,0               |       |
| Ocena z egzaminu:                                                          | 4,5                                                           | 4,5                                  | 1,0                | 4,5               |       |
| Wynik studiów:                                                             | 1,7                                                           |                                      |                    |                   |       |
| Ocena na dyplomie:                                                         | dostateczn                                                    | у                                    |                    |                   |       |
| Wynik egzaminu:                                                            | POZYTYWNY                                                     | ¢                                    |                    |                   |       |

#### UWAGA!

Protokół w formie pliku PDF bezpośrednio z systemu APD może pobrać wyłącznie członek Komisji Egzaminacyjnej oraz autor pracy dyplomowej bez możliwości uzupełnienia pola uwag. Wydruk protokołu z naniesionymi dodatkowymi uwagami (zdalny tryb przeprowadzenia egzaminu dyplomowego lub fakt przerwania egzaminu wraz z decyzją o jego powtórzeniu) możliwy jest w USOSadm przez pracownika dziekanatu (zob. krok 6 str 9).

# WYDRUK RECENZJI

# Krok 1. Akceptacja danych

Po zweryfikowaniu wprowadzonych danych i załączonych plików zawierających pracę i ewentualne załączniki, promotor ma możliwość przekazania pracy z powrotem do początku procesu obsługi pracy, w celu poprawienia przez studenta danych i plików lub zaakceptowania pracy i przekazania jej do wystawienia recenzji.

• <u>Przekazanie do poprawy przez studenta</u>

W celu przekazania opisu pracy i załączników do poprawy przez studenta promotor wybiera czerwony przycisk "przekaż do poprawy". Wyświetli się okno "zmiana statusu", która umożliwia opiekunowi pracy przekazania komentarza skierowanego do studenta, dotyczącego ocenianej pracy.

| PRZEKAŻ DO POPRAWY | EXAZ DO POPRAWY                                                                                                    |     |
|--------------------|----------------------------------------------------------------------------------------------------|-----|
| Informacje o pracy | Zmiana statusu                                                                                                    | ×   |
| Język pracy:       | Praca zawiera błędy                                                                                                    | ור  |
| Tytuł:             | Kamotarz                                                                                                    |     |
| Autor:             | Wpisz komentarz tłumaczący powód skierowania pracy do poprawy. Komentarz ten pojawi się w mailu powiadamiającym autorów o zmianie statusu pracy. | .:: |
| Promotor pracy:    | ANULUI ZMIEŃ STATUS                                                                                                    |     |

Przekazanie pracy do poprawy należy zatwierdzić zielonym przyciskiem "zmień status".

System wyświetli pytanie o potwierdzenie chęci zmiany statusu pracy, na które należy udzielić odpowiedzi twierdzącej.

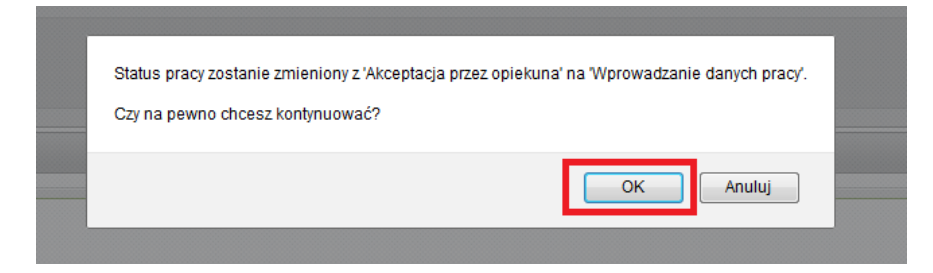

Pojawi się zielone pole zawierające komunikat "zmieniono status pracy".

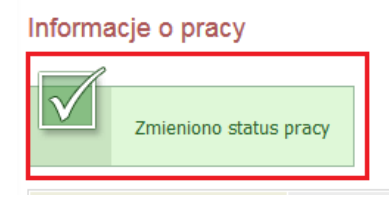

W tym momencie student ponownie uzyskuje dostęp do edycji pracy, o czym zostanie poinformowany automatycznie przez system, za pomocą poczty elektronicznej.

• Akceptacja danych, przekazanie do recenzji

Jeśli student naniesie wymagane poprawki lub praca nie będzie ich wymagała, promotor akceptuje pracę, jednocześnie przekazując ją recenzentom.

W tym celu należy wybrać zielony przycisk "przekaż do wpisania recenzji".

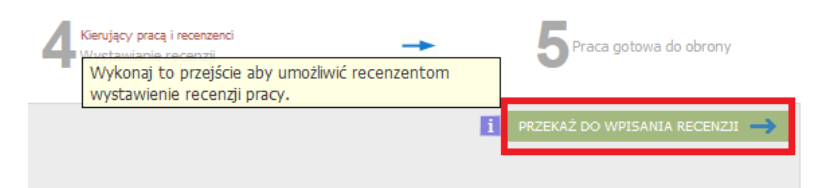

System wyświetli pytanie o potwierdzenie chęci zmiany statusu pracy, na które należy udzielić odpowiedzi twierdzącej.

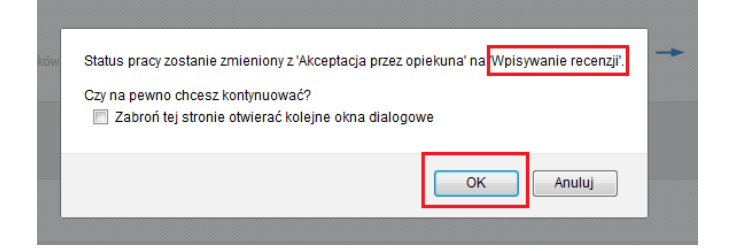

Pojawi się zielone pole zawierające komunikat "zmieniono status pracy".

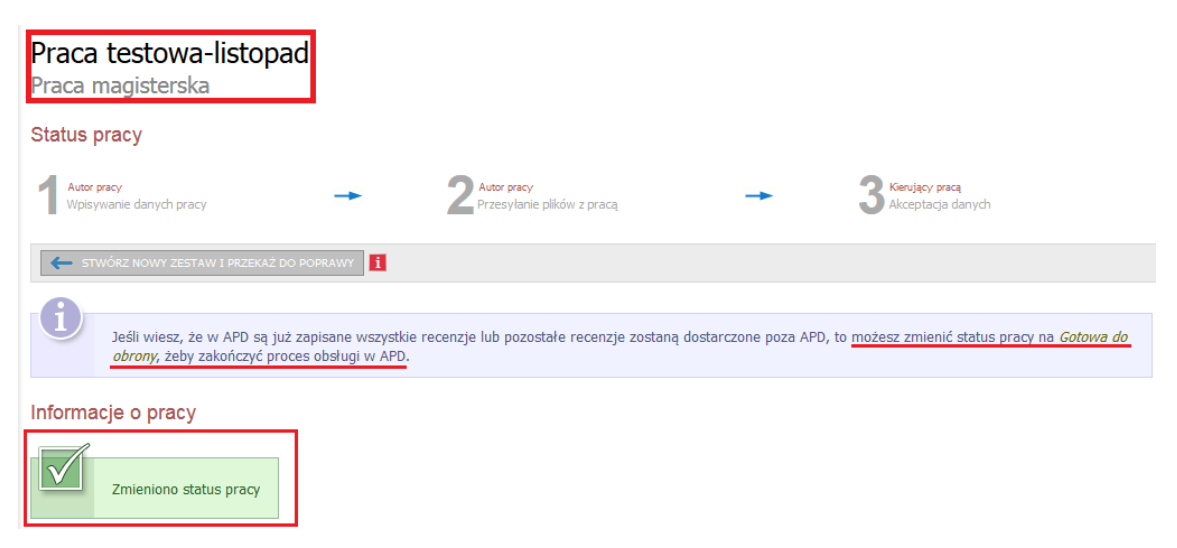

W tym momencie, po zaakceptowaniu pracy przez promotora, student nie może już nanosić do niej żadnych poprawek. Może jedynie wydrukować pracę w formie pliku PDF. Ponownej zmiany statusu pracy, która pozwoli na edycję informacji o pracy, zmianę pliku pracy lub załączników może dokonać jedynie dziekanat.

#### Krok 2. Wystawianie recenzji

Po akceptacji praca znajduje się w etapie 4. wystawianie recenzji.

| Status pracy                                 |                                                                                                    |                                   |                                            |                    |                                                    |                        |                                   |
|----------------------------------------------|----------------------------------------------------------------------------------------------------|-----------------------------------|--------------------------------------------|--------------------|----------------------------------------------------|------------------------|-----------------------------------|
| Ador precy<br>Wpisywanie danych pracy        | → 2 <sup>Ator proy</sup><br>Przesyłanie                                                                  | plików z pracą 🔶                  | 3 Kierdecy prece<br>Akceptacja danych      | → 4                | engiący pracą i recenzenci<br>lystawianie recenzji | <b>→</b>               | 5 Praca gotowa do obrony          |
| 🗲 STWÓRZ NOWY ZESTAW I                       | PRZEKAŻ DO POPRAWY                                                                                       |                                   |                                            |                    |                                                    | CA GOTOWA DO OBRONY    | - ZAKOŃCZ PROCES OBSŁUGI 🛶        |
| Jeśł wiesz, że w F<br>na <i>Gotowa do ob</i> | PD są już zapisane wszystkie recenzje lub p<br>rony, żeby zakończyć proces obsługi w APD.                | ozostałe recenzje zostaną dostaro | zone poza APD, to możesz zmienić status pr | зсу                |                                                    |                        |                                   |
| Informacje o pracy<br>Zmieniono status       | pracy                                                                                                    |                                   |                                            | Zmiana<br>jeśli re | a statusu na<br>cenzje są prz                      | "Praca go<br>zygotowyw | towa do obrony",<br>vane poza APD |
| Język pracy:                                 | polski [PL]                                                                                              |                                   |                                            |                    |                                                    |                        |                                   |
| Tytuł:                                       | Praca testowa (brak)                                                                                     |                                   |                                            |                    |                                                    |                        |                                   |
| Autor:                                       | Jan Student 📕<br>Licencjat - Romanistryka na programie H-RO-LS<br>Data egzaminu dyplomowego: <i>brak</i> |                                   |                                            |                    |                                                    |                        | Wiadomość<br>do autorów           |
| Promotor pracy:                              | Anna Promotor                                                                                            |                                   |                                            |                    |                                                    |                        |                                   |
| Jednostka organizacyjna:                     | Wydział Filozofii i Socjologii                                                                           |                                   |                                            |                    |                                                    |                        |                                   |
| Data zatwierdzenia tematu:                   | 20 listopada 2015                                                                                        |                                   |                                            |                    |                                                    |                        |                                   |
| Streszczenie:                                | Streszczenie pracy testowej (brak)                                                                       |                                   |                                            |                    |                                                    |                        |                                   |
| Słowa kluczowe:                              | Praca, Test.                                                                                             | Utworzenie                        | konta tymczasoweg                          | o dla recenzei     | nta, który                                         |                        |                                   |
| Osoby piszące recenzje:                      | dr Janina Recenzent 🛷 🗲                                                                                  | nie jest prac                     | ownikiem UMCS                              |                    |                                                    |                        | Wiadomość do<br>recenzentów       |
| i Status pracy:                              | Wystawianie i zatwierdzenie wszystkich re                                                                | cenzji                            |                                            |                    |                                                    |                        |                                   |
| i Status archiwizacji:                       | Zarchiwizowana                                                                                           |                                   |                                            |                    |                                                    |                        |                                   |

W zależności od ustaleń Rady Wydziału, recenzent i promotor recenzują pracę poprzez:

- wypełnienie formularza recenzji w APD(drukowana z podpisem z systemu teleinformatycznego), lub;

- wgranie recenzji z pliku do APD (podpis z systemu teleinformatycznego nie drukuje się), lub;

- przygotowanie recenzji poza systemem APD.

#### Link tymczasowy dla recenzenta

Jeśli recenzent jest osobą spoza UMCS jego dane muszą zostać wprowadzone do USOS przez dziekanat. Następnie promotor powinien utworzyć konto tymczasowe. Aby to zrobić należy kliknąć w ikonę obok nazwiska recenzenta.

| Streszczenie:           | Streszczenie pracy.                                                                 |
|-------------------------|-------------------------------------------------------------------------------------|
| Słowa kluczowe:         | □ praca, szkoła, lekcja ೫ (brak)                                                    |
| Osoby piszące recenzje: | mgr Marzena i<br>Paulinz<br>Brak tymczasowego konta   stwórz i wyślij powiadomienie |
| i Status pracy:         | Wystawianie i zatwierdzenie wszystkich recenzji                                     |
| i Status archiwizacji:  | Zarchiwizowana                                                                      |

Po kliknięciu, na adres e-mail recenzenta zostanie wysłany link do konta tymczasowego, będzie ono aktywne przez kolejne 3 miesiące.

#### Wystawienie recenzji poza APD

Jeśli recenzje są wystawiane poza systemem APD, po akceptacji pracy i plików pracy, promotor zmienia status pracy wybierając przycisk "Praca gotowa do obrony – Zakończ proces obsługi".

| Status         | pracy                                                     |                                           |                                                                            |                   |                                              |     | L I |                                                         | 1                   |                               |
|----------------|-----------------------------------------------------------|-------------------------------------------|----------------------------------------------------------------------------|-------------------|----------------------------------------------|-----|-----|---------------------------------------------------------|---------------------|-------------------------------|
| Autor<br>Wpisy | pracy<br>wanie danych pracy                               | -                                         | <b>2</b> Autor pracy<br>Przesyłanie plików z pracą                         | -                 | <b>3</b> Kerujący pracą<br>Akceptacja danych | -   |     | Kierujący pracą i<br>recenzenci<br>Wystawianie recenzji | -                   | 5 Praca gotowa do obrony      |
| ← st           | WÓRZ NOWY ZESTAW I PRZEKA                                 | Ź DO POPRAWY                              | 1                                                                          |                   |                                              |     |     | 1                                                       | RACA GOTOWA DO OBRO | NY - ZAKOŃCZ PROCES OBSŁUGI → |
| 1              | Jeśli wiesz, że w APD są<br>status pracy na <i>Gotowa</i> | już zapisane w<br><i>do obrony</i> , żeby | vszystkie recenzje lub pozostałe rece<br>y zakończyć proces obsługi w APD. | nzje zostaną dosl | tarczone poza APD, to możesz zmie            | nić |     |                                                         |                     |                               |

W informacjach o pracy oraz na pasku postępu praca zyska wtedy status "gotowa do obrony". Na tym etapie proces obsługi pracy w serwisie APD zostaje zamknięty. Dalszy przebieg procesu dyplomowania jest realizowany przez dziekanat.

#### Krok 3. Wystawianie recenzji w APD

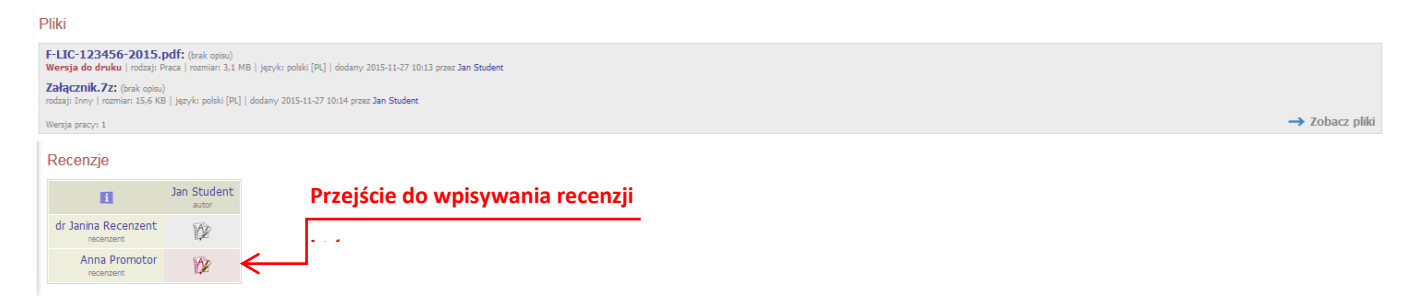

Aby dodać recenzję należy wybrać czerwoną ikonę recenzji wyświetlaną przy nazwisku promotora lub recenzenta. Szara ikona recenzji oznacza brak recenzji, a zielona recenzję już wprowadzoną.

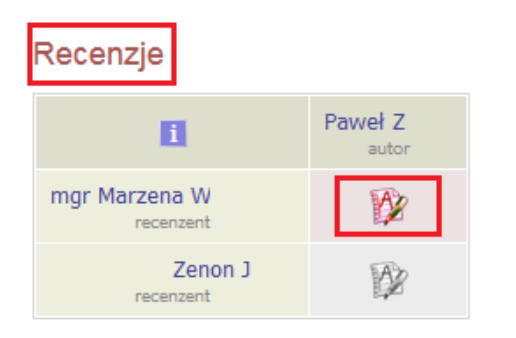

Po wybraniu czerwonej ikony recenzji pojawia się strona "szkic recenzji" dla wybranej pracy dyplomowej. Znajdują się na niej informacje związane z wystawianą recenzją, tj. tytuł pracy, imię i nazwisko autora pracy itp. oraz pliki z elektroniczną wersją recenzowanej pracy i jej załączników, jeśli praca takie posiada.

| <b>Szkic recenzji</b><br>Praca testowa-listopad                                                                                                    |                                                                                  |         |  |  |  |
|----------------------------------------------------------------------------------------------------|----------------------------------------------------------------------------------|---------|--|--|--|
| 🗲 wróć do pracy                                                                                                    |                                                                                  |         |  |  |  |
| Dane recenzji                                                                                                    | ]                                                                                |         |  |  |  |
| Tytuł pracy:                                                                                                    | Praca testowa-lis                                                                | topad   |  |  |  |
| Autor pracy:                                                                                                    | Paweł Z                                                                          |         |  |  |  |
| Słowa kluczowe:                                                                                                    | Praca, test, dyplo                                                               | m       |  |  |  |
| Zestaw pytań:                                                                                                    | [testowy] zestaw                                                                 | testowy |  |  |  |
| Recenzent:                                                                                                    |                                                                                  |         |  |  |  |
| Wersja pracy:                                                                                                    | 1                                                                                |         |  |  |  |
| Recenzja w formie teksto<br>Pliki związane                                                                                                    | Recenzja w formie tekstowej 💌 ZMIEN<br>Pliki związane z recenzowaną wersją pracy |         |  |  |  |
| POL-MGR-123456-2015.pdf:         (brak opisu)           rodzaj:         Praca   rozmiar:         1.3 MB   język:         polski         [PL]   dodany 2015-11-16 12:35 przez Paweł Z           Załącznik.7z:         (brak paweł z polski         [PL]   dodany 2015-11-16 12:35 przez Paweł Z           rodzaj:         Inny   rozmiar:         15.6 KB   język:         polski         [PL]   dodany 2015-11-16 12:41 przez Paweł Z |                                                                                  |         |  |  |  |
| Załączniki do pracy zostały złożone w dziekanacie na płycie CD. (zwiń)<br>dodany 2015-11-16 12:45 przez Paweł Z<br>Wersja pracy: 1                                                                                                    |                                                                                  |         |  |  |  |

Recenzja może być uzupełniona w systemie APD – za pomocą formularza zdefiniowanego dla danego Wydziału. W takim wypadku wystawienie recenzji polega na udzieleniu odpowiedzi na szereg pytań, poprzez wprowadzenie odpowiedzi w formie tekstowej w odpowiednie pola formularza. Recenzja

może być również wgrana w formie pliku z treścią z komputera użytkownika, poprzez przycisk "prześlij plik".

#### Krok 4. Wypełnienie formularza recenzji w APD

W celu wprowadzenia recenzji w formie tekstowej, bezpośrednio do systemu APD, należy upewnić się, że taka forma recenzji została wybrana dla danej pracy. Jest to ustawienie domyślne, a informacja o formie recenzji znajduje się bezpośrednio pod "danymi recenzji".

|           | Dane recenzji                                                                                                    |                                                                                                    |                    |         |  |  |
|-----------|----------------------------------------------------------------------------------------------------|----------------------------------------------------------------------------------------------------|--------------------|---------|--|--|
|           | Tytuł pracy:                                                                                                    | Praca testowa-listopad                                                                                                    |                    |         |  |  |
|           | Autor pracy:                                                                                                    | Paweł                                                                                                    |                    |         |  |  |
|           | Słowa kluczowe:                                                                                                    | Praca, test, dyplom                                                                                                    |                    |         |  |  |
|           | Zestaw pytań:                                                                                                    | [testowy] zestaw testowy                                                                                                  |                    |         |  |  |
|           | Recenzent:                                                                                                    | Zenon                                                                                                    |                    |         |  |  |
|           | Wersja pracy:                                                                                                    | 1                                                                                                    |                    |         |  |  |
| ſ         | Recenzja w formie teksto                                                                                                    | wej 🔽 ZMIEŃ                                                                                                    |                    |         |  |  |
| ŀ         |                                                                                                    |                                                                                                    |                    |         |  |  |
|           |                                                                                                    |                                                                                                    |                    |         |  |  |
| Rece      | enzja w formie tekstowej 🗾 2                                                                                                    | Wybrane: Recenzia y                                                                                                    | formie tekstowej   |         |  |  |
| Plik      | i związane z recenzowaną w                                                                                                    | ersją pracy                                                                                                    |                    |         |  |  |
| We<br>Zał | rsja do druku   rodzaj: Praca   rozmiar: 3,1 MB<br><b>acznik.72:</b> (brak opisu)<br>at: Innv   rozmiar: 15.6 KB   iezvk: polski [PL]   d | jeryk: polski [Pl.]   dodany 2015-11-27 10:13 przez <b>Jan Student</b><br>odany 2015-11-27 10:14 przez <b>Jan Student</b> |                    |         |  |  |
| Wer       | sja pracy: 1                                                                                                    |                                                                                                    |                    |         |  |  |
| Tre       | ść recenzji                                                                                                    |                                                                                                    |                    |         |  |  |
| 2         | Recenzja nie jest jeszcze gotov<br>Nie udzielono odpowiedzi na py                                                                         | va do zatwierdzenia:<br>rtania o numerach: 1, 2, 3                                                                        |                    |         |  |  |
| E         | SKOPIUJ EDYTUJ ODPOWIEDZI                                                                                                    |                                                                                                    | ZATWIEROŻ RECENZIE | wyczyść |  |  |
| 1.        | Cry treść pracy odpowiada tematowi określonemu w tytułe     brak odpowiedzi                                                               |                                                                                                    |                    |         |  |  |
| 2.        | Merytoryczna ocena pracy                                                                                                    |                                                                                                    |                    |         |  |  |
| 3.        | Ocena pracy                                                                                                    |                                                                                                    |                    |         |  |  |
| 6         | brak odpowiedzi<br>SKOPIUJ EDYTUJ ODPOWIEDZI                                                                                              |                                                                                                    | ZATWIEROŻ RECENZJE | wyczyść |  |  |
|           |                                                                                                    |                                                                                                    |                    |         |  |  |

Następnie należy wybrać zielony przycisk "edytuj odpowiedzi".

Pojawi się strona z otwartymi okienkami umożliwiającymi wpisywanie tekstu pod każdym z pytań. Należy udzielić odpowiedzi na każde z pytań. Podczas edycji recenzji można co jakiś czas zapisać wprowadzone zmiany za pomocą przycisku "zapisz".

| Treś | ć recenzji                                                                                                 |       |
|------|----------------------------------------------------------------------------------------------------|-------|
| 4    | Wszystkie pola są wymagane                                                                                 |       |
| E    | SKOPILL.         ZAPISZ         Odabri zapis odbył is or 00.51         ZAPISZ 1 ZAKOŃCZ EPYCIE         WYC | czyść |
| 1.   | Czy treść pracy odpowiada tematowi określonemu w tytule                                                    |       |
|      | Linit 1000, wprowadzono 6 znaków                                                                           |       |
|      | Tak                                                                                                    |       |
| 2.   | Merytoryczna ocena pracy                                                                                   |       |
|      | Limit 5000, wprowadzono 16 znaków                                                                          |       |
|      | Bardzo dobrze                                                                                              |       |

Aby zakończyć edycję recenzji należy kliknąć przycisk "zapisz i zakończ edycję" – zmiany zostaną zapisane i pojawi się zielone okno z komunikatem "recenzja jest gotowa do zatwierdzenia".

| Treś | ć recenzji                                  |                   |                        |                            |
|------|---------------------------------------------|-------------------|------------------------|----------------------------|
| V    | Recenzja jest gotowa do zatwierdzenia       |                   |                        |                            |
|      |                                             |                   |                        |                            |
| i    | SKOPIUJ EDYTUJ ODPOWIEDZI                   |                   |                        | ZATWIERDŹ RECENZJĘ WYCZYŚĆ |
| 1.   | Czy treść pracy odpowiada tematowi określon | emu w tytule      |                        |                            |
|      | tak                                         |                   |                        |                            |
| 2.   | Merytoryczna ocena pracy                    |                   |                        |                            |
|      | bardzo dobra                                |                   |                        |                            |
| з.   | Ocena pracy                                 | Edvcia odpowiedzi | Zatwierdzanie recenzii |                            |
|      | bardzo dobra                                |                   | <br>                   |                            |
| I    | SKOPIUJ EDYTUJ ODPOWIEDZI                   |                   |                        | ZATWIERDŹ RECENZIĘ WYCZYŚĆ |

# Krok 6. Zatwierdzanie recenzji

| Treś | Treść recenzji                                          |  |  |  |  |
|------|---------------------------------------------------------|--|--|--|--|
| V    | Recenzja jest gotowa do zatwierdzenia                   |  |  |  |  |
| 1    | SKOPIUJ EDYTUJ ODPOWIEDZI                               |  |  |  |  |
| 1.   | Czy treść pracy odpowiada tematowi określonemu w tytule |  |  |  |  |
|      | Tak                                                     |  |  |  |  |
| 2.   | Merytoryczna ocena pracy                                |  |  |  |  |
|      | Bardzo dobrze                                           |  |  |  |  |
| з.   | Ocena pracy                                             |  |  |  |  |
|      | 5                                                       |  |  |  |  |
| i    | SKOPIUJ EDYTUJ ODPOWIEDZI                               |  |  |  |  |

Na tym etapie, przed ostatecznym zatwierdzeniem recenzji, istnieje jeszcze możliwość edytowania jej, za pomocą przycisku "edytuj odpowiedzi".

Kiedy recenzja zostanie poprawnie wypełniona (zostaną udzielone odpowiedzi na wszystkie pytania lub zostanie wstawiony plik z recenzją) uaktywni się przycisk "zatwierdź recenzję".

#### UWAGA! Po zatwierdzeniu recenzji nie będzie już możliwe jej poprawienie.

W celu zatwierdzenie recenzji należy wybrać zielony przycisk "zatwierdź recenzję" widoczny po prawej stronie ekranu.

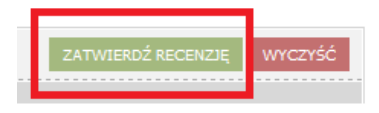

Pojawi się okno z pytaniem o zatwierdzenie recenzji, na którym należy zaznaczyć "ok.".

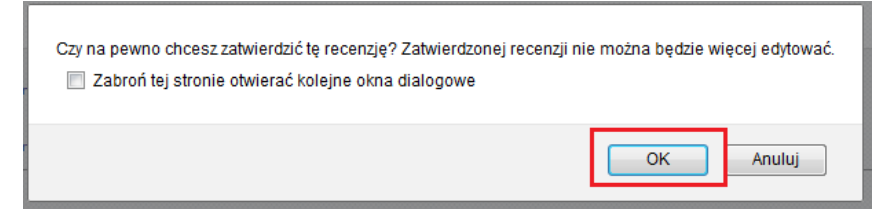

Pojawi się zielone okienko z komunikatem potwierdzającym zatwierdzenie recenzji.

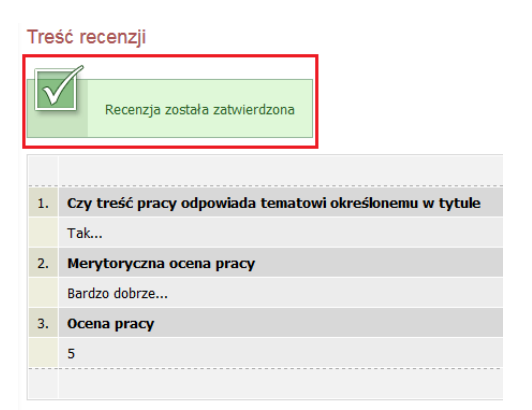

#### Krok 7. Wydruk recenzji

Zatwierdzonej recenzji nie można już edytować. Można ją natomiast pobrać jako plik PDF, w celu wydrukowania.

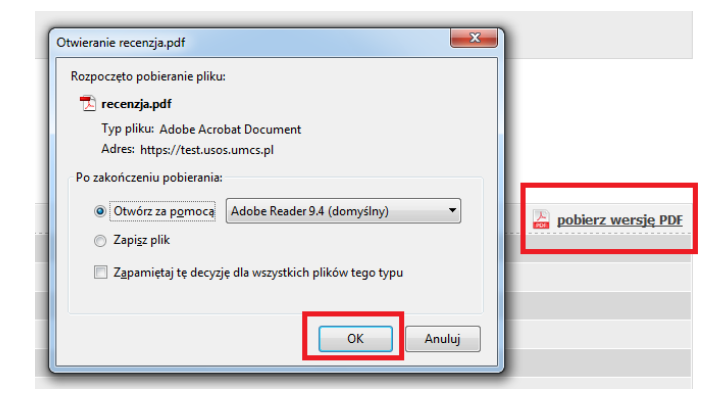

Należy wybrać odnośnik "pobierz wersję PDF" widoczny z prawej strony zapisanej recenzji, oraz zatwierdzić przyciskiem "ok" w oknie dialogowym.